Come Votare "La Pigotta Sportiva"

Per l'edizione di quest'anno abbiamo deciso di basaci sulla piattaforma STRAWPOLL, entro una settimana dal termine di consegna delle foto vi verrà mandato un link con un codice QR corrispondente.

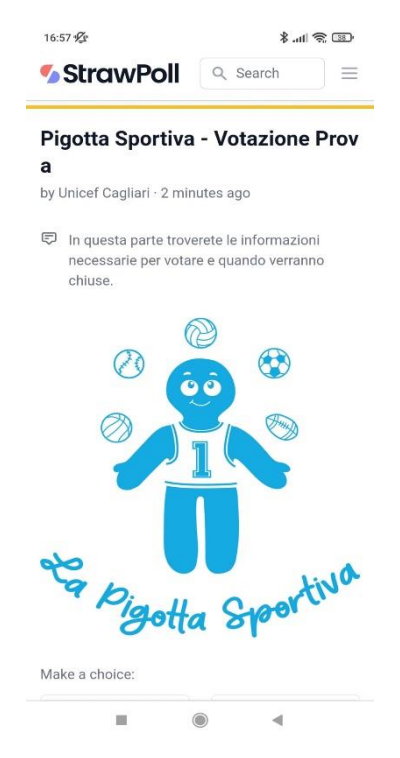

Una volta premuto il link vi apparirà una pagina simile dove sotto il titolo vedrete le indicazioni di come votare e la data di fine votazione.

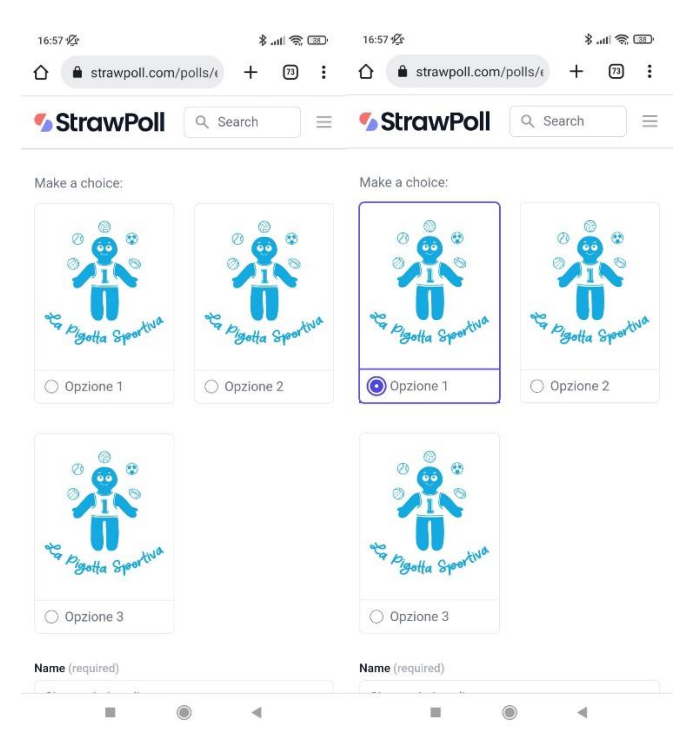

Scendendo potrete trovare tutte le pigotte in concorso, scorrete fino a trovare la vostra pigotta preferita e selezionatela. La selezione vi apparirà come nell'immagine a destra.

| 16:58 <b>B</b>                                                                            |           | 8. 11 😤 💷 |   |
|-------------------------------------------------------------------------------------------|-----------|-----------|---|
| ☆ strawpoll.com/                                                                          | polls/e + | 73        | : |
| StrawPoll                                                                                 | Q Search  |           | Ξ |
| Contra Sportua                                                                            |           |           |   |
| Opzione 3                                                                                 |           |           |   |
| Inserire Nominativo                                                                       |           |           |   |
| Vote                                                                                      |           |           |   |
| Results                                                                                   | \$        | Share     |   |
| <ul> <li>One vote per IP-Address allowed.</li> <li>Strict checking is enabled.</li> </ul> |           |           |   |
| This content is neither created nor endorsed by StrawPoll.<br><u>Report abuse</u>         |           |           |   |
|                                                                                           |           | C.        |   |

Una volta fatta la scelta scendete fino alla fine e qui dovrete inserire il vostro nome e poi premere il pulsante "VOTE" in questo modo il vostro voto verrà registrato.

Si ricorda che sarà possibile votare una sola volta per IP quindi una volta che la vostra connessione avrà registrato il voto non sarà più possibile votare con quella connessione.

Verrà fornito un codice QR con l'indirizzo della votazione in modo da darvi la possibilità di stamparlo e di poterlo usare per condividere l'indirizzo più facilmente con tutti.